## NextGENe®

**Local Version Installation Guide** 

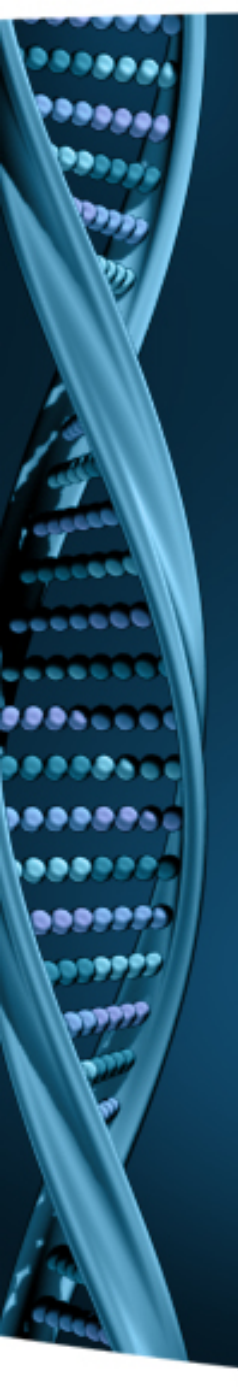

- 1. Log on to the computer as a Local Administrator. In order to meet User Account Control settings, you may also need to right-click on the NextGENe setup and choose Run As Administrator.
- 2. Choose to install NextGENe.

| 🚽 Select Program 🛛 💌                                                                                                    |  |
|----------------------------------------------------------------------------------------------------|--|
|                                                                                                    |  |
| Install NextGENe(Recommended)                                                                                                    |  |
| O Install License Server Manager                                                                                                    |  |
| O Install License Server Manager and NextGENe                                                                                                    |  |
| Annotation Database(Recommended)                                                                                                    |  |
| Customize Installation                                                                                                    |  |
| Important!                                                                                                    |  |
| The License Server Manager is needed for users running this product in a Network<br>Configuration.<br>The License Server Manager must be installed on the Server. It is not to be installed<br>on Client Computers.<br>Choosing to install the Annotation Database will configure a MySQL database that<br>contains gene annotation information and dbSNPs |  |
| < <u>B</u> ack <u>N</u> ext > Cancel                                                                                                    |  |

## 1. Open NextGENe.

Note: Log on to the computer as a Local Administrator. In order to meet User Account Control settings, you may also need to rightclick on the "Register" shortcut and choose Run As Administrator.

- 2. For Local Installation, select Register Local Version.
- 3. Input your Account, Password and Email and click Register.
- 4. Click OK when prompted with successful registration.
- 5. Open NextGENe.

| New User Configuration                                                                      |                                                                                                    |
|---------------------------------------------------------------------------------------------|----------------------------------------------------------------------------------------------------|
| This computer needs to be configured prior to<br>having full functionality of the software. | In order to utilize full functionality of NextGENe, you must register the software<br>the account and password on installation disc. If all available licenses have<br>been used, you will not be able to register the software. For support, contact<br>tech_support@softgenetics.com |
| Start with Limited Functionality                                                            | Request Code  QVRPeGtEUTJJek5CTkRNMFV6TXIBRE0    Account                                                                                                    |
| Information<br>You have                                                                     | Register Cancel    e register your application successfully.    OK                                                                                                    |